# **MMC 910**

## Software Update - TWS Funktion -

Wichtige Hinweise

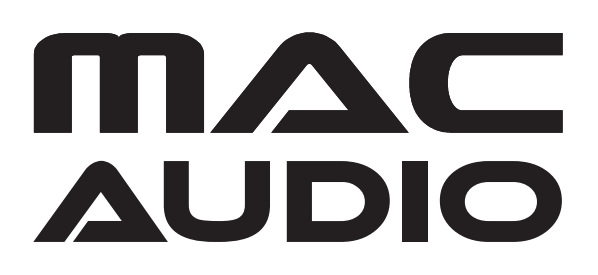

Sehr geehrte Damen und Herren,

diese Anleitung wurde speziell erstellt für die Software des Mac Audio MMC 910. Die Software für den MMC 910 ist nicht anwendbar auf andere Modelle.

Mithilfe der folgenden Anleitung können Sie an Ihren beiden MMC 910 ein Software-Update durchführen, welches eine TWS-Funktionalität ermöglicht. Diese Funktion ermöglicht es, zwei MMC-910-Lautsprecher via Bluetooth zu verbinden.

### WICHTIGE HINWEISE

- Bitte lesen Sie diese Anleitung sorgfältig durch, bevor Sie mir dem Update beginnen.
- Bitte befolgen Sie alle Schritte genau in der beschriebenen Reihenfolge. Falls während des Updates ein Fehler auftritt, wird das Gerät irreparabel beschädigt.
- Magnat Audio-Produkte GmbH übernimmt keine Haftung im Falle eines fehlerhaften Software-Updates und als Folge für die Beschädigung des Gerätes.

#### INSTALLATION DES SOFTWARE UPDATES

- Laden Sie das Update-File herunter. Dieses finden Sie auf unserer Website im Downloadbereich des Gerätes.
- Kopieren Sie die Datei auf ein leeres USB-Speichermedium (4GB max., FAT 16/32).

#### (Wichtig: Die Datei darf nicht umbenannt werden!)

- Schalten Sie den ersten MMC 910 ein und wählen Sie die Quelle USB.
- Stecken Sie den USB-Stick in die USB-Buchse A.
- Nach ca. 2 Sekunden erscheint im Display "UPD".
- Nach weiteren ca. 8 Sekunden erscheint im Display "DONE".
- Schalten Sie den MMC 910 wieder aus. Entfernen Sie den USB-Stick.
- Die Software wurde an dem ersten Gerät installiert.
- Wiederholen Sie bitte die gleichen Schritte bei Ihrem zweiten Gerät.

#### **TWS-FUNKTION:**

Um beide Geräte miteinander zu verbinden, gehen Sie bitte wie folgt vor:

- Schalten Sie beide MMC 910 ein.
- Halten Sie am ersten Gerät die TWS-Taste gedrückt (Display zeigt "TWS ON" an). Nach ca. 4 Sekunden wird im Display "HOST" angezeigt.
- Halten Sie nun beim zweiten Gerät die TWS-Taste gedrückt (Display zeigt "TWS ON" an). Nach ca. 4 Sekunden wird im Display "HOST" angezeigt. Drücken Sie dann die Taste Track +/-, um von "HOST" auf "SLAVE" umzuschalten.
- Wenn das eine MMC 910 "HOST" und das andere MMC 910 "SLAVE" anzeigt, verbinden sich beide Geräte miteinander. Dieser Vorgang dauert ca. 20 Sekunden. Ist die Verbindung hergestellt, ertönt ein doppelter Bestätigungston.
- Stellen Sie nun eine Bluetooth-Kopplung zwischen dem "HOST"-MMC 910 und Ihrem Handy/Tablet her:

Suchen Sie mit Ihrem Telefon oder Tablet nach neuen Bluetooth-Quellen. Sie werden dann das Mac Audio MMC 910 finden. Verbinden Sie dann Ihr Gerät mit dem Mac Audio MMC 910.

Nach erfolgter Kopplung, können die Einstellungen für die Lautstärke, Play/Pause, Track +/-, EQ und Bass Boost sowohl am HOST- als auch dem SLAVE-MMC 910 vorgenommen werden.

**Hinweis**: Ein Mikrofon und eine Gitarre funktionieren nur an dem MMC 910, an dem sie angeschlossen sind.